- 1. เลือกไฟล์ติดตั้งที่ได้รับจากศูนย์คอมพิวเตอร์ มหาวิทยาลัยกาฬสินธุ์
- คลิ๊กที่ไฟล์ เพื่อทำการติดตั้ง

|                         | ↓   <mark>→</mark> =   Downloads<br>File Home Share                                                                                  | View                                                                                        |                         |                    | - 0        | ×<br>~ (2)   |              |                     |
|-------------------------|----------------------------------------------------------------------------------------------------|---------------------------------------------------------------------------------------------|-------------------------|--------------------|------------|--------------|--------------|---------------------|
|                         | ← → ∽ ↑ 🕹 > This PC                                                                                                    | > Downloads                                                                                 | Date modified           | マ ひ Search<br>Type | Downloads  | P            |              |                     |
|                         | ★ Quick access     Desktop     ★ ✓ T     Downloads     Documents     Pictures     ★                                                  | oday (1)<br>) PROTECT_Installer_x64_th_TH.exe                                               | 2/4/2025 4:26 PM        | Application        | 111,999 KB |              |              |                     |
|                         | OneDrive - Personal     This PC     Dobjects     Dobjects     Decktop     Dooruments     Doonloads     Music     Fictures     Videos |                                                                                             |                         |                    |            |              |              |                     |
|                         | Windows (C:) Network                                                                                                    |                                                                                             |                         |                    |            |              |              |                     |
|                         | 1 item                                                                                                    |                                                                                             |                         |                    |            |              |              |                     |
|                         |                                                                                                    |                                                                                             |                         |                    |            |              |              |                     |
| 🕂 🔎 Type here to search | 🗽 H 🐠 💽                                                                                                    | 🔲 🗊 💁 🎞                                                                                     |                         |                    |            | 🧐 27°C มีแดด | ලි 🔩 🖫 🎨 ENG | 4:29 PM<br>2/4/2025 |
|                         |                                                                                                    |                                                                                             |                         | - E                |            |              |              |                     |
|                         |                                                                                                    |                                                                                             |                         |                    |            |              |              |                     |
|                         |                                                                                                    |                                                                                             |                         |                    |            |              |              |                     |
|                         |                                                                                                    |                                                                                             |                         |                    |            |              |              |                     |
|                         |                                                                                                    | User Account Control<br>Do you want to allow<br>changes to your device                      | this app to make<br>:e? | ×                  |            |              |              |                     |
|                         |                                                                                                    | ESET Security                                                                               |                         |                    |            |              |              |                     |
|                         |                                                                                                    | Verified publisher: ESET, spol. s<br>File origin: Hard drive on this o<br>Show more details | r.o.<br>omputer         |                    |            |              |              |                     |
|                         |                                                                                                    | Yes                                                                                         | No                      |                    |            |              |              |                     |
|                         |                                                                                                    |                                                                                             |                         |                    |            |              |              |                     |
|                         |                                                                                                    |                                                                                             |                         |                    |            |              |              |                     |
|                         |                                                                                                    |                                                                                             |                         |                    |            |              |              | ENG                 |
|                         |                                                                                                    |                                                                                             |                         |                    |            |              |              |                     |

Page 1 | 7

- เลือก กำเนินการต่อ แล้วรอจนโปรแกรมติดตั้งเสร็จ

| เกิดตั้งคอมโพเนนต์                                                                                                    |                     |
|----------------------------------------------------------------------------------------------------|---------------------|
| (ธรุยา) ติดตั้งคอมโพเนนต์<br>PACKACE ติดตั้งคอมโพเนนต์                                                                                                    |                     |
|                                                                                                    |                     |
| INSTALLER<br><b>มนติของรับ</b><br>การอิตอิง<br>ตั้นกุด ป็นอนุญาณะ Kalasin University (388-F76-MWB)                                                                                                    |                     |
| องส์ประกอบต่อไปนี้จะรวมอยู่ในโปรแกรมติดตั้งนี้         ESET Management Agent 12.0.1100.0         การกำหนดค่า: HTTP Proxy usage         ESET Endpoint Antivirus 12.0.2045.0         การกำหนดค่า: HTTP Proxy usage                                                 |                     |
| Progress. Protected. ทำเน็นการต่อ                                                                                                    |                     |
|                                                                                                    |                     |
| 표 🔎 Type here to search 🛛 👷 🚓 타 🕢 🕐 👝 🛱 💁 🏹 📴 💦 🖓 🖓 🖓 🗮 📾 🕅                                                                                                    | 4:30 PM<br>2/4/2025 |
|                                                                                                    |                     |
|                                                                                                    |                     |
| (ESET)       ? - ×         PACKACE       PACKACE         INSTALLER       กำลังดำเนินการติดตั้งอยู่         มาลัยเล่ง       เกือบเสร็จแล้ว! โปรดรอสกครู่ในขณะที่การติดตั้งเสร็จสั้น         กาลัยผ้       เกือบเสร็จแล้ว! โปรดรอสกครู่ในขณะที่การติดตั้งเสร็จสั้น |                     |
| กำกังติดตั้ง ESET Management Agent 1 %                                                                                                    |                     |
|                                                                                                    |                     |
| Progress. Protected.                                                                                                    |                     |
|                                                                                                    |                     |

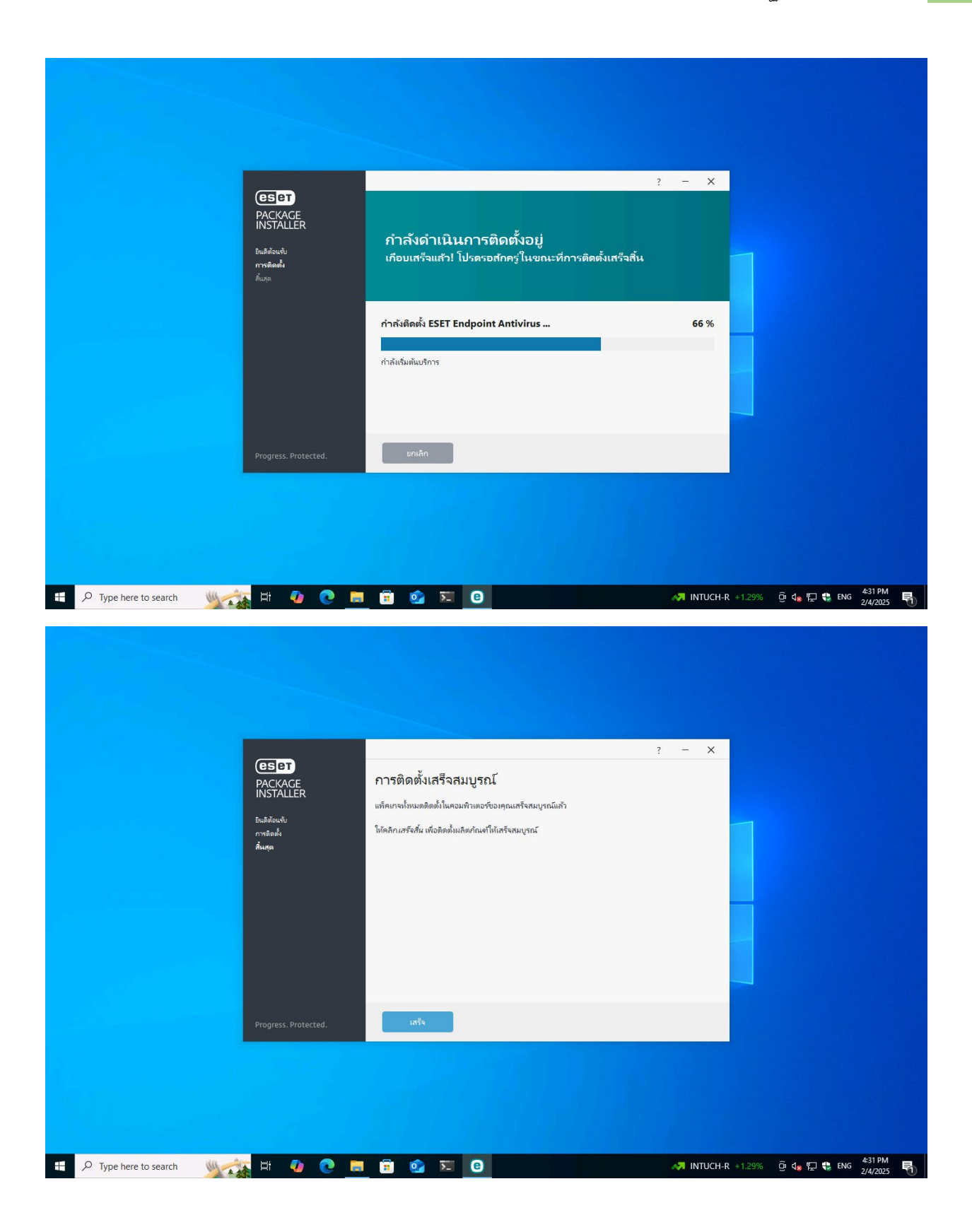

- ระบบจะทำการ Activate Product License ให้อัตโนมัติ

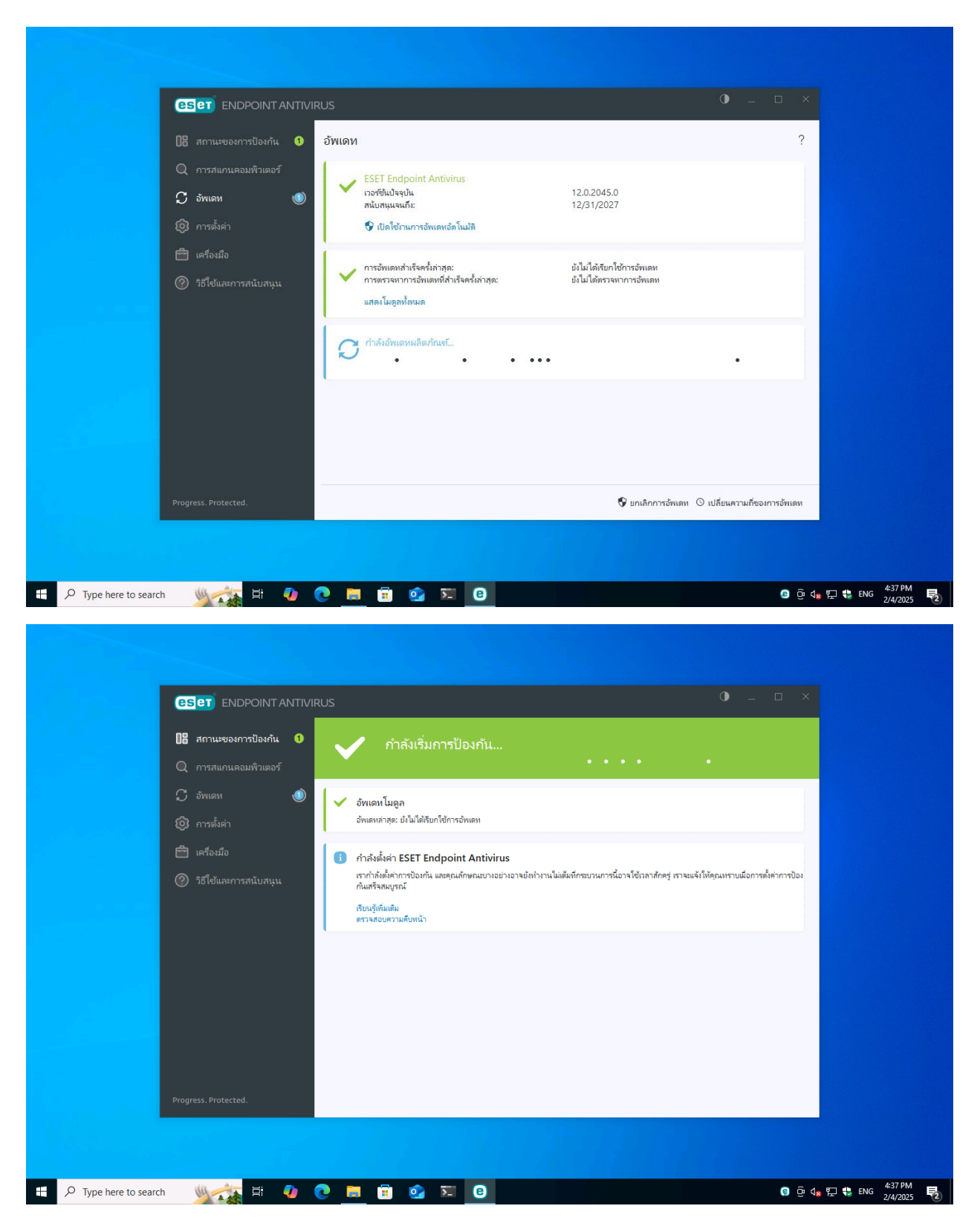

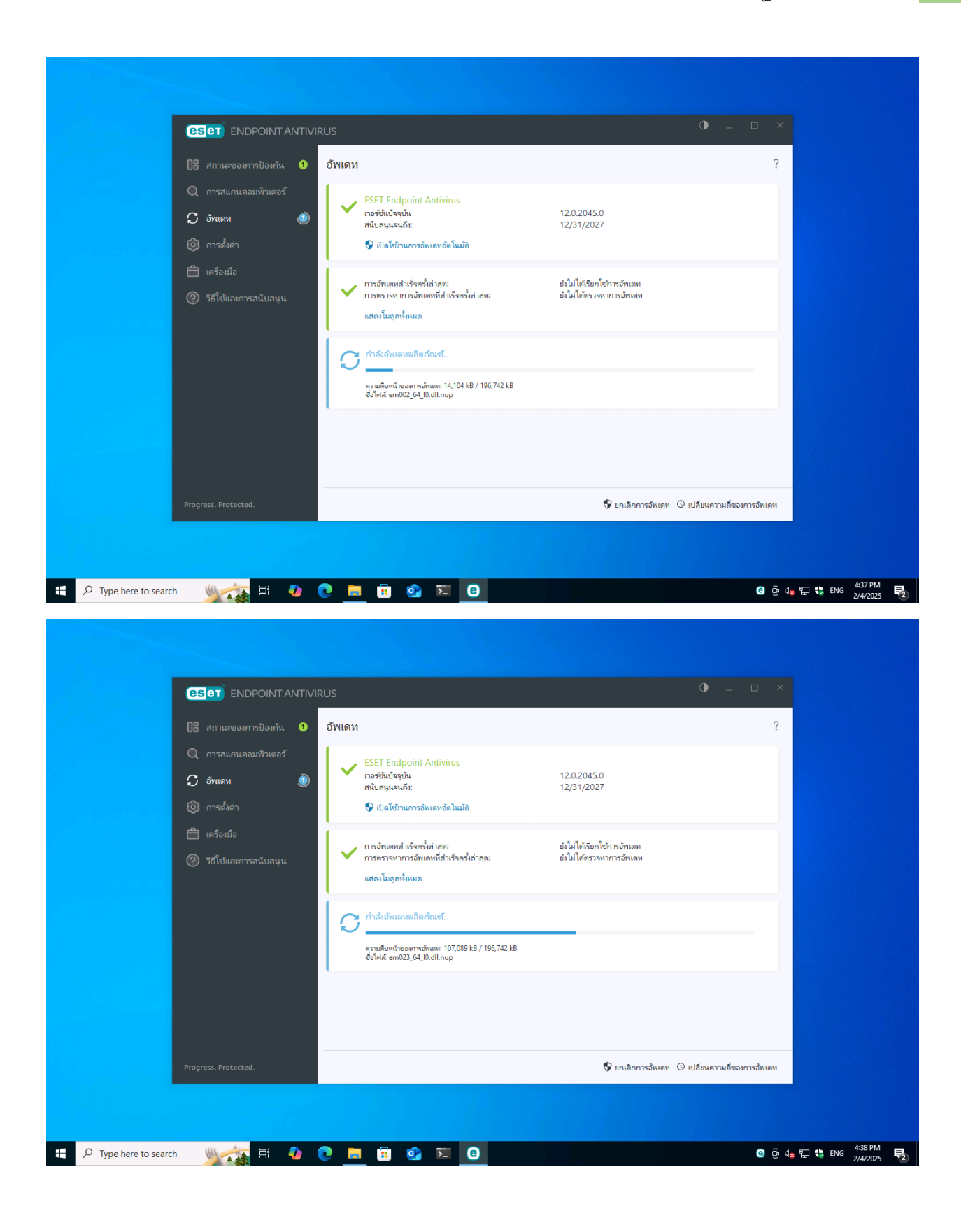

|                                                                                                    | /IRUS                                                                                                    | • – • ×                                              |  |
|----------------------------------------------------------------------------------------------------|----------------------------------------------------------------------------------------------------|------------------------------------------------------|--|
| <ul> <li>ได้ สถานะของการป้องกัน</li> <li>การสแกนคอมพิวเตอร์</li> <li>ภารสแกนคอมพิวเตอร์</li> <li>ภารสแกน</li> <li>พิเตห</li> <li>ภารสังคำ</li> </ul> | อัพเดห<br>ESET Endpoint Antivirus<br>เวอร์ซึ่งปัจจุบัน<br>สนับสนุมจนก็:<br>Valeiานการอัพเดหอัตโนมัต                                                                               | ?<br>12.0.2045.0<br>12/31/2027                       |  |
| <ul> <li>โคร้องมือ</li> <li>วิธีใช้และการสนับสนุน</li> </ul>                                                                                         | <ul> <li>การอัพเดทสำเร็จครั้งกำสุด:<br/>การอราจหาการอัพเดทสำเร็จครั้งถ่าสุด:<br/>แสดงโมดูลาโทนด</li> <li>กำลังอัพเดทหลัดกัณฑ์</li> <li>คามดินหน้าของการอัพเดห: 13 / 24</li> </ul> | ยังไม่ได้หรวจหาการอัทเดท<br>ยังไม่ได้หรวจหาการอัทเดท |  |
| Progress. Protected.                                                                                                    |                                                                                                    | 👽 ยกเล็กการอัพเดท 🔘 เปลี่ยนความก็ของการอัพเดท        |  |

- ติดตั้งเสร็จเรียบร้อย สามารถใช้งานโปรแกรม Antivirus ได้ทันที

|                                                      | RUS                                                                                                    |                                            | • _ • ×            |
|------------------------------------------------------|----------------------------------------------------------------------------------------------------|--------------------------------------------|--------------------|
| 🕼 สถานะของการป้องกัน                                 | อัพเดท                                                                                                    |                                            | ?                  |
| Q การสแกนคอมพิวเตอร์ 🕦<br>🗘 อังแดห 💿<br>ญิการตั้งค่า | <ul> <li>ESET Endpoint Antivirus<br/>เวอร์ชินปัจจุบัน<br/>สนับสนุมจนถึง:</li> <li>ปัตโต้รามการอัพเดหอัตโนปลิ</li> </ul>    | 12.0.2045.0<br>12/31/2027                  |                    |
| 🖻 เครื่องมือ<br>Ø วิธีใช้และการสนับสนุน              | <ul> <li>การอัพเอหล่าเร็จครั้งก่าสุด:</li> <li>การดรวงหาการอัพเดหมีสำเร็จครั้งก่าสุด:</li> <li>แสดงโมอูลหร้อมงด</li> </ul> | 2/4/2025 4:39:13 PM<br>2/4/2025 4:39:13 PM |                    |
|                                                      | 🖁 กำลังอัพเดหหลิดกัณฑ์                                                                                                    | •••••                                      |                    |
|                                                      |                                                                                                    | _                                          |                    |
|                                                      |                                                                                                    | eser                                       | ENDPOINT ANTIVIRUS |

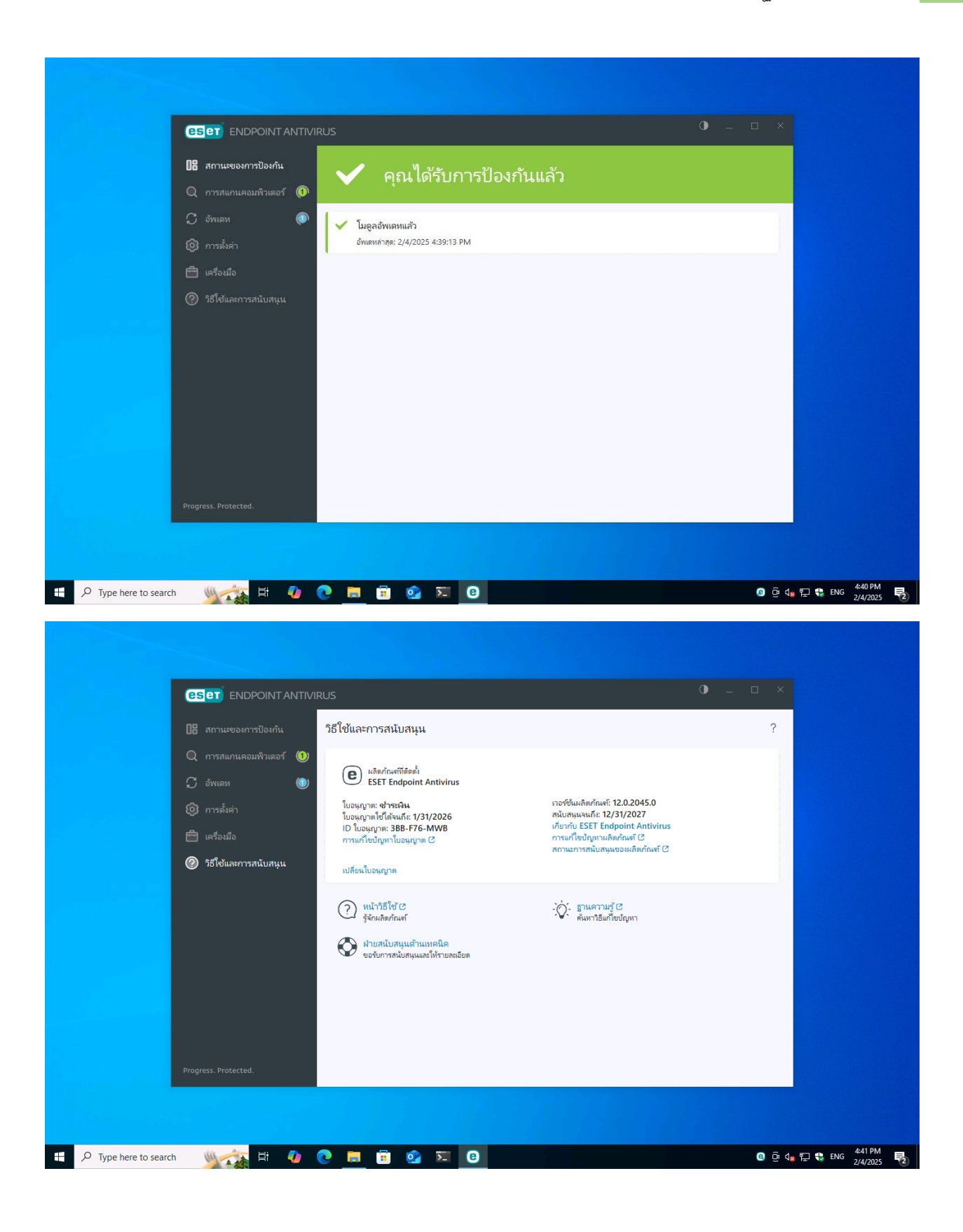